MANUAL DE OPERAÇÃO

#### INSTALAÇÃO DO LINKWARE E ATUALIZAÇÃO DO FIRMWARE VERSIV

1 – Baixar o Linkware 9.6 e Firmware VERSIV 4.8 build 1 em http://pt.flukenetworks.com/support/downloads/58119/DSX-5000%2BCableAnalyzer%25E2%2584%25A2

A seguinte imagem ilustra o local do site onde se encontram o novo Linkware (9.6) e o novo firmware para download imediato.

| w.flukenetworks.com/su                                                   | pport/downloads/58119/DSX                                                                          | (-5000%2BCableAnalyzer%25                                    | E2%2584%25A2                      |                                  |                         |   |  |
|--------------------------------------------------------------------------|----------------------------------------------------------------------------------------------------|--------------------------------------------------------------|-----------------------------------|----------------------------------|-------------------------|---|--|
| =LUKE<br>                                                                | -LIKE<br>Networks.<br>Sign in   Sales insider   Change CountryLanguage   Contact Us                |                                                              |                                   |                                  |                         |   |  |
| SOLUTIONS ~                                                              | PRODUCTS ~                                                                                         | SUPPORTY                                                     | COMMUNITY                         | NEWS & EVENTS                    | WHERE TO BU             | Y |  |
| Home » Downloads                                                         |                                                                                                    |                                                              |                                   |                                  |                         |   |  |
| Downloads                                                                |                                                                                                    |                                                              |                                   |                                  |                         |   |  |
| Select a product                                                         |                                                                                                    |                                                              |                                   |                                  |                         |   |  |
| DSX-5000 CableAnal                                                       | lyzer™                                                                                             | ▼ Go                                                         |                                   |                                  |                         |   |  |
| Title                                                                    |                                                                                                    |                                                              |                                   |                                  | Download                |   |  |
| LinkWare PC Soft<br>Now includes a full ve                               | ware 9.6<br>rsion of LinkWare Stats. (Window                                                       | s® XP no longer supported)                                   |                                   |                                  | Download<br>(1.89 MB)   | 6 |  |
| LinkWare PC Soft<br>Includes Microsoft .NE<br>internet access.           | ware 9.6 (Standalone Insta<br>T Framework 4 and Visual C 201                                       | III Version)<br>0, which are required for LinkWa             | re 9.6. Use this if installing or | n a PC that does not have        | Download<br>(83.99 MB)  | Ъ |  |
| Versiv Version 4.8<br>***TIA-568-C replaced                              | Build 1 release notes<br>d with TIA-568.3-D*** (PDF reade                                          | r required)                                                  |                                   |                                  | Download<br>(131.63 KB) | ъ |  |
| Version 4.8 Build<br>This update is for the I<br>be found here: http://w | 1 Firmware<br>DSX-5000 CableAnalyzer, CertiFi<br>ww.flukenetworks.com/knowledg                     | iber Pro, OptiFiber Pro and FI-700<br>e-base/?nid=132921&tid | 00. LinkWare 9.6 required. In     | structions on how to do this can | Download<br>(43.54 MB)  | 6 |  |
| Versiv Version 4.8<br>This document contain<br>Pro OTDR and FI-700       | Build 1 Limit Lines Docur<br>ns information on the copper and<br>0 FiberInspector. A PDF reader is | nent<br>fiber test limits found within the D<br>required.    | SX-5000 CableAnalyzer, Ce         | rtiFiber Pro OLTS, OptiFiber     | Download<br>(1.43 MB)   | Ъ |  |
| AxTalk Analyzer V<br>Please install LinkWar                              | /ersion 7.0<br>re 9.6 first.                                                                       |                                                              |                                   |                                  | Download<br>(17.87 MB)  | Ъ |  |
| Open source soft<br>NOT REQUIRED when                                    | ware used for Version 4.8 In using the Versiv platform.                                            | Build 1 of Versiv                                            |                                   |                                  | Download<br>(632.41 MB) | 2 |  |
|                                                                          |                                                                                                    |                                                              |                                   |                                  |                         |   |  |
| SOLUTIONS                                                                | PRODUCTS                                                                                           | SUPPORT                                                      | COMMUNITY                         | NEWS & E                         | VENTS                   |   |  |
| Roles                                                                    | Cabling Certification                                                                              | Gold Product Support                                         |                                   | News Articles                    |                         |   |  |
| Loren About                                                              | leatellation and Test                                                                              | Developeda & Undeter                                         | ABOUT US                          | University For                   |                         |   |  |

AUTHORIZED FLUKE® SERVICE CENTER

#### MANUAL DE OPERAÇÃO

### INSTALAÇÃO E UTILIZAÇÃO DO LINKWARE LIVE

1 – Crie uma conta no site FLUKE NETWORKS em https://pt.flukenetworks.com/user/register

2 – Faça login no site <u>https://www.linkwarelive.com/signin</u>, usando o mesmo login usado no passo 1.

Ex:

Endereço de e-mail: <u>seunome@suaempresa.com.br</u> Senha: *"sua senha"* 

3 – Conecte o adaptador TP-LINK (TL-WN725N), fornecido pela SISTEST, em seu VERSIV, na entrada USB

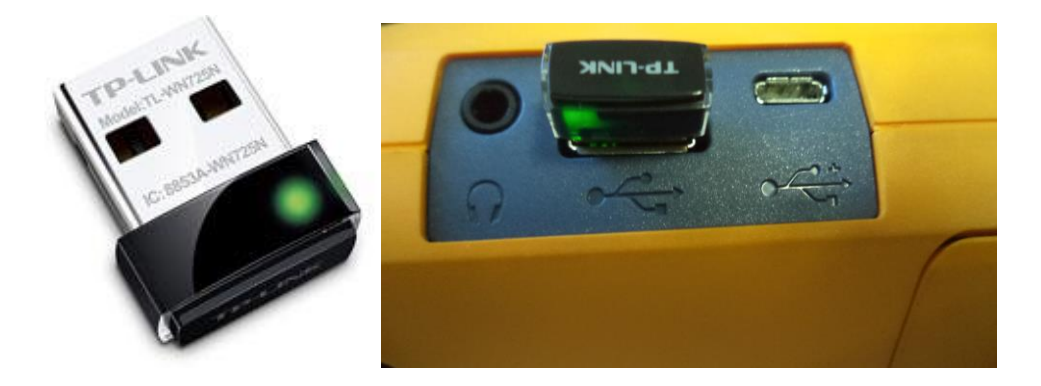

4 – Clique em "Ferramentas", e logo depois clique em "Rede".

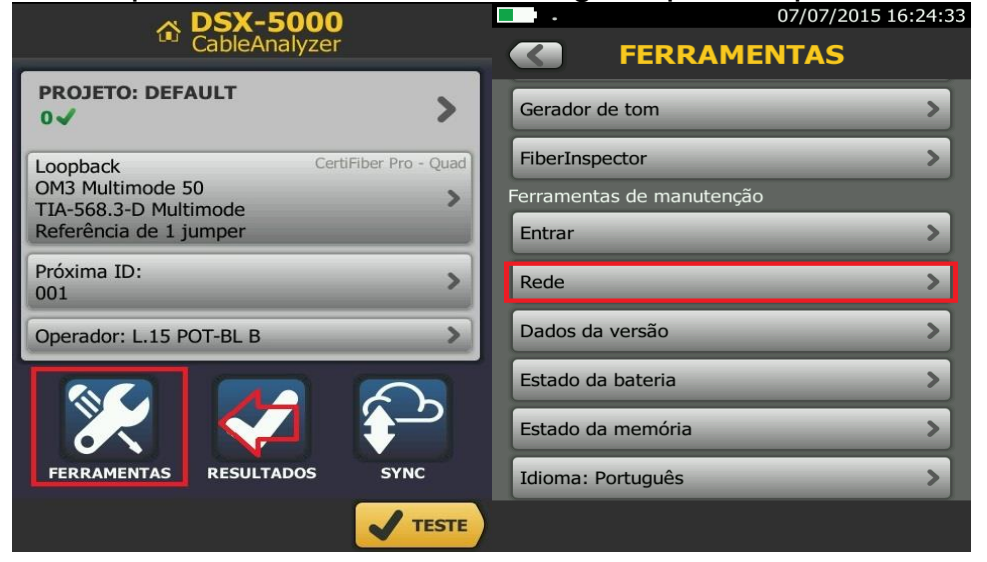

AUTHORIZED FLUKE" SERVICE CENTER

#### MANUAL DE OPERAÇÃO

5 – Selecione a opção "Wi-Fi", como na imagem abaixo.

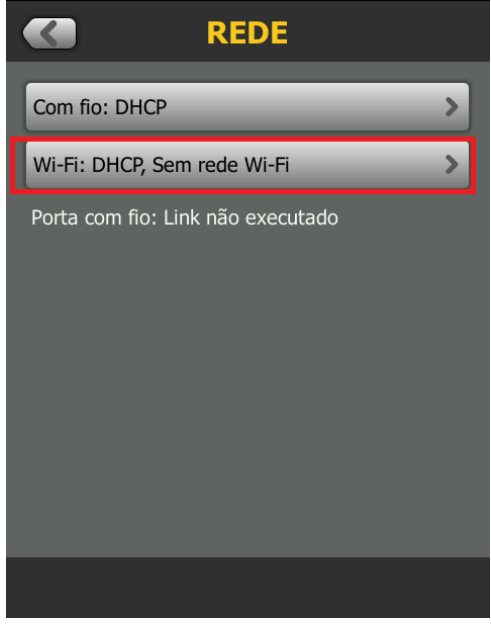

6 – Na próxima tela, com o título "Porta Wi-Fi", especifique DHCP na opção "Endereço" e após isso escolha a opção "Rede Wi-Fi", como na imagem abaixo.

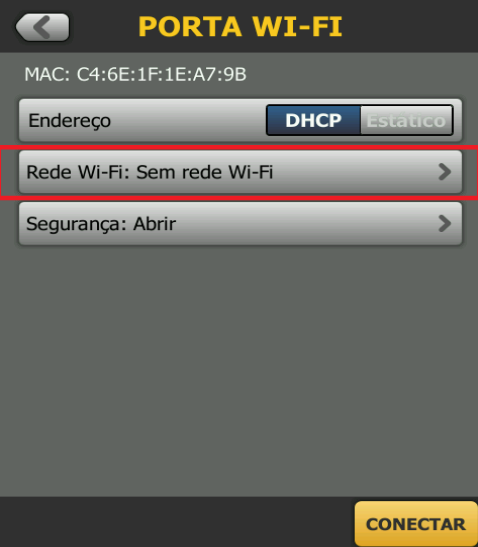

AUTHORIZED FLUKE\* SERVICE CENTER

MANUAL DE OPERAÇÃO

7 – Na sua tela irão aparecer suas redes wi-fi disponíveis. Selecione a rede de sua preferência.

|             | REDES W | I-FI           |
|-------------|---------|----------------|
| Luftnetz 10 |         | <b>a</b> 🔊     |
| Luftnetz13  |         | ₽ ຈ            |
|             |         |                |
|             |         |                |
|             |         |                |
|             |         |                |
|             |         |                |
|             |         |                |
|             |         |                |
|             |         | ADICIONAR REDE |

8 – Após selecionar sua rede irá aparecer a tela com o título "Segurança". Se o cliente possuir uma rede wi-fi com senha, como na maioria dos casos, irão aparecer os campos "Autenticação" e "Senha". O cliente deverá preencher esses campos com a informação correta.

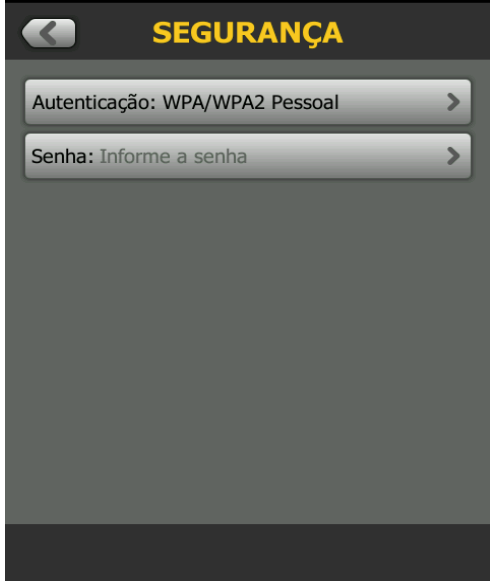

MANUAL DE OPERAÇÃO

9 - Insira sua senha e aperte concluído.

|               | SENHA  | i i       |
|---------------|--------|-----------|
|               | _      |           |
| Mostrar senha | 3      |           |
|               |        |           |
|               |        |           |
|               |        |           |
| 1234          | 56     | 7890      |
| @ - / .       | , :    |           |
| ASD           | FGH    | JKL       |
| ΛZX           | CVB    | NM        |
| %#+ çñßà      | ESPAÇO | CONCLUÍDO |

10- Após isso, retorne para a tela com o título "Porta Wi-Fi"(passo 6) e selecione "conectar" como na imagem abaixo.

| <b>PORTA</b>           | WI-FI  |          |
|------------------------|--------|----------|
| MAC: C4:6E:1F:1E:A7:9B |        |          |
| Endereço               | DHCP   | Estático |
| Rede Wi-Fi: Luftnetz13 | _      | >        |
| Segurança: WPA/WPA2 Pe | essoal | >        |
|                        |        |          |
|                        |        |          |
|                        |        |          |
|                        |        |          |
|                        |        |          |
|                        | >      | CONECTAR |

MANUAL DE OPERAÇÃO

11 - Em sequência, seu equipamento deverá se conectar com a rede de forma análoga à seguinte imagem.

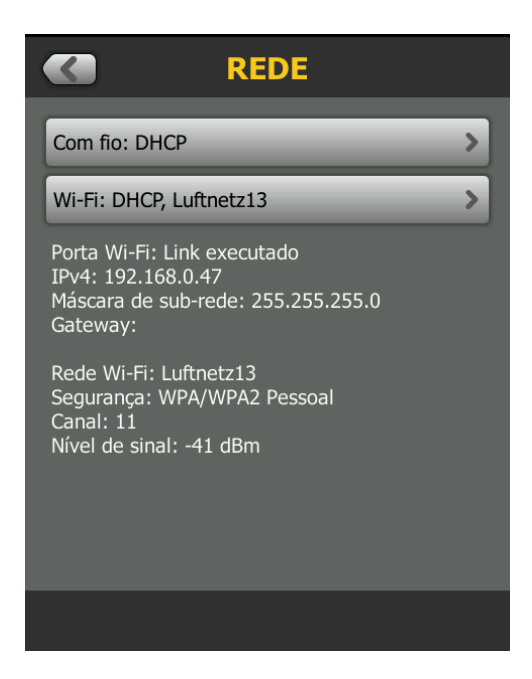

12 – O próximo passo será pressionar o botão "Home", localizado embaixo do visor, e após isso selecionar o campo "Ferramentas". Dentro de "Ferramentas" selecione o campo "Entrar".

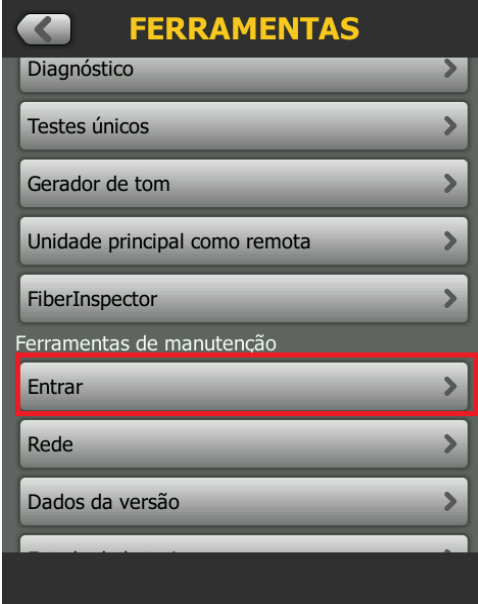

AUTHORIZED FLUKE® SERVICE CENTER

MANUAL DE OPERAÇÃO

13 - A seguinte janela estará com o título "Entrar no LWL". Preencha os campos abaixo com sua "ID" e "senha" que foram ativados no site do Linkware Live (Passo 2) e aperte "entrar".

| ENTRAR no LWL        |
|----------------------|
| ID                   |
| fluke@sistest.com.br |
| Senha                |
| •••••                |
| Mostrar senha        |
| ENTRAR               |
|                      |

14 – Sequencialmente, irá aparecer em seu Versiv uma tela com termos de uso do "Linkware Live". O cliente deve ler para fins informativos e então pressionar "aceitar".

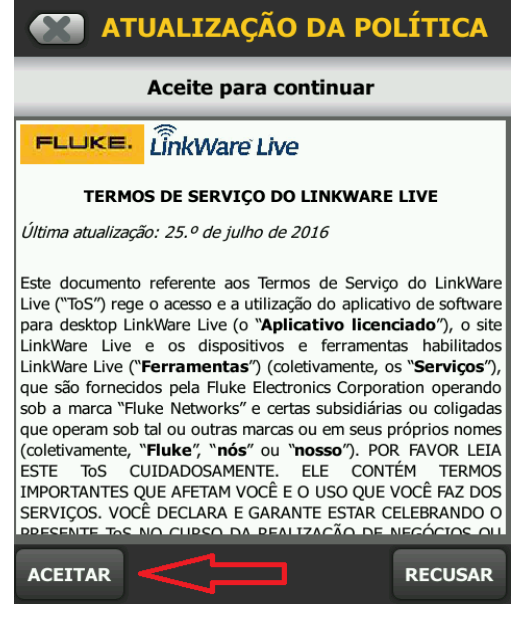

MANUAL DE OPERAÇÃO

15 – O próximo passo será retornar a sua tela inicial e apertar o botão "Sync". Acompanhe a imagem.

| CableAnalyzer                                                                                         |        |
|----------------------------------------------------------------------------------------------------|--------|
| PROJETO: DEFAULT<br>0√                                                                                |        |
| Loopback CertiFiber Pro - Quar<br>OM3 Multimode 50<br>TIA-568.3-D Multimode<br>Referência de 1 jumper | d<br>, |
| Próxima ID:<br>001                                                                                    |        |
| Operador: L.15 POT-BL B                                                                               |        |
| FERRAMENTAS RESULTADOS SYNC                                                                           |        |
| TEST                                                                                                  | E      |

16 – A próxima tela estará intitulada como "Sincronizar Projetos". O cliente deverá selecionar o projeto que tem interesse em passar para a nuvem e apertar "Sync" novamente.

|       | SINCRONIZAR PROJETOS            |
|-------|---------------------------------|
|       | Selecione os projetos desejados |
| Neste | testador                        |
|       | DEFAULT<br>Última sinc.: Nunca  |
| Û     |                                 |
| SELEC | IONAR TODOS                     |

17 - Na sequência, aparecerá a tela de transferência de arquivo com o título "Status do Sync". Após a finalização da transferência, selecione "OK".

| STATUS DO SYNC                               |
|----------------------------------------------|
| Projeto: DEFAULT<br>Sincronização concluída. |
|                                              |
| Projetos 1 de 1 sincronizados                |
| ок                                           |

18 – Em seguida o teste aparecerá na sua conta do site LinkWare Live (passo 2).

| $\rightarrow$ c | 3        | https://www.linkw   | varelive.com/pro | ojects   |                    |                     |                 | <b>☆</b> :                                   |
|-----------------|----------|---------------------|------------------|----------|--------------------|---------------------|-----------------|----------------------------------------------|
| LinkV           | Vare     | Live Painel         | USUÁRIOS         | ATIVOS   | ADULA              |                     |                 | estevam cavalcanti<br>estevamis Organization |
|                 | O Pro    | jeto foi movido com | n sucesso para a | Lixeira. |                    |                     |                 | ×                                            |
| Pro             | biet     | os                  |                  |          |                    |                     |                 |                                              |
| ADIC            | IONAR    | PROJETO             | OSTRAR LIXEIRA   |          |                    |                     |                 |                                              |
| Pesqu           | uisar    |                     | ٩                | At       | ivo                | Todos os projetos   | •               |                                              |
| Exibin          | do 1 pro | ieto                |                  |          |                    |                     |                 |                                              |
| Cliente         | -        | Nome do projeto     | Estado           | o Cor    | nclusão do projeto | Data de início      | Data de término | Última atualização 🔥                         |
| N/A             |          | DEFAULT             | Ativo            |          |                    | 5 A ser determinado |                 | 10/07/2016                                   |
|                 |          |                     |                  |          |                    |                     |                 | <b>~</b>                                     |
|                 |          |                     |                  |          |                    |                     |                 |                                              |
|                 |          |                     |                  |          |                    |                     |                 |                                              |
|                 |          |                     |                  |          |                    |                     |                 |                                              |
|                 |          |                     |                  |          |                    |                     |                 |                                              |
|                 |          |                     |                  |          |                    |                     |                 |                                              |

MANUAL DE OPERAÇÃO

#### IMPORTAÇÃO DOS TESTES PELO LINKWARE

1 – Ao abrir o Linkware aparece a opção relacionada ao download direto do LinkwareLive e está nomeado como "Importar do Linkware Live". (circulado de vermelho na imagem abaixo)

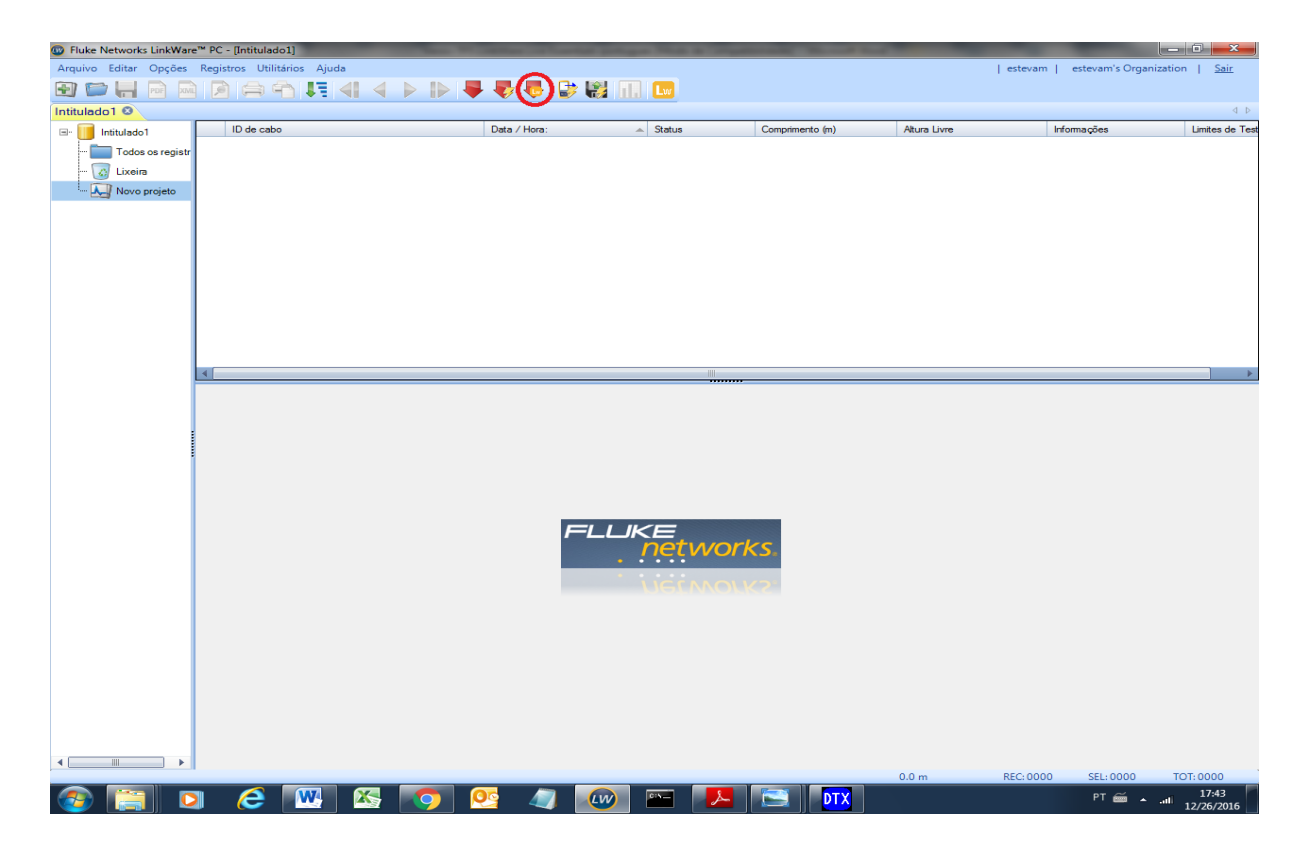

MANUAL DE OPERAÇÃO

2 – Na sequência o Linkware irá requisitar seu email e senha inseridos no passo 2.

| Fluke Networks LinkWare <sup>™</sup> PC - [Intitulado1] | _                           | And in case of the local division in which the local division in the local division in t | the second second second second second second second second second second second second second second second s | the second second second second second second second second second second second second second second second s                                                                                                    |                   |                                |
|---------------------------------------------------------|-----------------------------|----------------------------------------------------------------------------------------------------|----------------------------------------------------------------------------------------------------|----------------------------------------------------------------------------------------------------|-------------------|--------------------------------|
| Arquivo Editar Opções Registros Utilitários Ajuda       |                             |                                                                                                    |                                                                                                    |                                                                                                    | Link              | Ware <sup>ne</sup> Live Entrar |
|                                                         | - 🐺 🌄 🧶 🔛                   | Lw.                                                                                                    |                                                                                                    |                                                                                                    |                   |                                |
| Intitulado1 O                                           |                             |                                                                                                    |                                                                                                    |                                                                                                    |                   | d b                            |
| ID de cabo                                              | Data / Hora:                | - Status                                                                                                    | Comprimento (m)                                                                                                | Altura Livre                                                                                                    | Informações       | Limites de Test                |
| Todos os registr                                        |                             |                                                                                                    |                                                                                                    |                                                                                                    |                   |                                |
| ···· 🐼 Lixeira                                          |                             |                                                                                                    |                                                                                                    |                                                                                                    |                   |                                |
| - A Novo projeto                                        |                             |                                                                                                    |                                                                                                    |                                                                                                    |                   |                                |
|                                                         |                             |                                                                                                    |                                                                                                    |                                                                                                    |                   |                                |
|                                                         |                             |                                                                                                    |                                                                                                    |                                                                                                    |                   |                                |
|                                                         |                             |                                                                                                    |                                                                                                    |                                                                                                    |                   |                                |
|                                                         |                             |                                                                                                    |                                                                                                    |                                                                                                    |                   |                                |
|                                                         | C                           |                                                                                                    |                                                                                                    |                                                                                                    |                   |                                |
|                                                         | LinkWare <sup>re</sup> Live |                                                                                                    |                                                                                                    |                                                                                                    |                   |                                |
|                                                         | E-mail                      |                                                                                                    |                                                                                                    |                                                                                                    |                   |                                |
|                                                         |                             |                                                                                                    |                                                                                                    |                                                                                                    |                   |                                |
|                                                         | Senha                       |                                                                                                    |                                                                                                    |                                                                                                    |                   | E.                             |
|                                                         |                             |                                                                                                    |                                                                                                    |                                                                                                    |                   |                                |
|                                                         |                             |                                                                                                    |                                                                                                    |                                                                                                    |                   |                                |
|                                                         |                             | Entrar                                                                                                    |                                                                                                    |                                                                                                    |                   |                                |
|                                                         | U.                          |                                                                                                    | U                                                                                                    |                                                                                                    |                   |                                |
|                                                         |                             |                                                                                                    |                                                                                                    |                                                                                                    |                   |                                |
|                                                         |                             |                                                                                                    |                                                                                                    |                                                                                                    |                   |                                |
|                                                         |                             |                                                                                                    |                                                                                                    |                                                                                                    |                   |                                |
|                                                         |                             | Detwo                                                                                                    | rks                                                                                                    |                                                                                                    |                   |                                |
|                                                         |                             |                                                                                                    | 113                                                                                                    |                                                                                                    |                   |                                |
|                                                         |                             |                                                                                                    |                                                                                                    |                                                                                                    |                   |                                |
|                                                         |                             |                                                                                                    |                                                                                                    |                                                                                                    |                   |                                |
|                                                         |                             |                                                                                                    |                                                                                                    |                                                                                                    |                   |                                |
|                                                         |                             |                                                                                                    |                                                                                                    |                                                                                                    |                   |                                |
|                                                         |                             |                                                                                                    |                                                                                                    |                                                                                                    |                   |                                |
|                                                         |                             |                                                                                                    |                                                                                                    |                                                                                                    |                   |                                |
|                                                         |                             |                                                                                                    |                                                                                                    |                                                                                                    |                   |                                |
|                                                         |                             |                                                                                                    |                                                                                                    |                                                                                                    |                   |                                |
|                                                         |                             |                                                                                                    |                                                                                                    |                                                                                                    |                   |                                |
|                                                         |                             |                                                                                                    |                                                                                                    | 0.0 m                                                                                                    | BEC:0000 SEL:0000 | TOT: 0000                      |
|                                                         |                             |                                                                                                    | DTY                                                                                                    | and the second second sec | PT 🛋              | 17:59                          |
|                                                         |                             |                                                                                                    |                                                                                                    |                                                                                                    |                   | 12/26/2016                     |

3 - Após colocar email e senha, aparecerá uma tela com seus resultados salvos na nuvem e a última vez em que eles foram modificados. Selecione o projeto que deseja e aperte ok.

| D + ///                     | <b>A</b> 1                             |                                      | Ab. 11   | 14 ~       |
|-----------------------------|----------------------------------------|--------------------------------------|----------|------------|
| , Jaar Hua.                 | uterus                                 | Comparatel ad (al)                   | 7805 599 | - roundwes |
| Selecione o Projeto no Link | Ware <sup>™</sup> Live<br>estevam   es | tevam's Organization   Sai           | ×==]     |            |
| Projeto<br>DEFAULT          | ۱<br>٤                                 | Última atualização 🔺<br>O dias atrás |          |            |
| <br>Filtro de idade do p    | rojeto: <u>[últimos 120 dias</u>       |                                      | F        |            |
|                             | LUKE                                   | ок<br>orks                           |          |            |
|                             | NEEWO                                  | 2014-2                               |          |            |
|                             |                                        |                                      |          |            |

### SISTEMAS DE TESTE AUTHORIZED FLUKE\* SERVICE CENTER

MANUAL DE OPERAÇÃO

4 – Em sequência, a próxima tela irá permitir ao cliente importar todos os testes ou somente alguns do mesmo projeto.

| ID de cabo | Data / Hora:                | <ul> <li>Status</li> </ul>                 | Comprimento (m)           | Altura Livre | Informações | Limites de |
|------------|-----------------------------|--------------------------------------------|---------------------------|--------------|-------------|------------|
|            |                             |                                            |                           |              |             |            |
|            |                             |                                            |                           |              |             |            |
|            |                             |                                            |                           |              |             |            |
|            |                             |                                            |                           |              |             |            |
|            |                             |                                            |                           |              |             |            |
| Imp        | ortar                       |                                            |                           | <b>_</b>     |             |            |
|            |                             | Importar de                                |                           |              |             |            |
|            | Lw LinkWare‴Live            |                                            |                           |              |             |            |
|            |                             |                                            |                           |              |             |            |
|            | (                           | (here the forward in the second            |                           |              |             |            |
|            |                             | litem da arvore a importar paraj           |                           |              |             |            |
|            | DEFAULT                     |                                            | Item da arvore selecionad |              |             |            |
|            | Registros a importar: 5     |                                            |                           |              |             |            |
|            |                             |                                            |                           |              |             |            |
|            |                             |                                            |                           |              |             |            |
|            | Importar todos os registros | Selecionar registros a serem<br>importados | Cancelar                  |              |             |            |
|            |                             | • • • • •                                  |                           |              |             |            |
|            |                             |                                            |                           |              |             |            |
|            |                             |                                            |                           |              |             |            |

AUTHORIZED FLUKE" SERVICE CENTER

#### MANUAL DE OPERAÇÃO

5 – Por fim, seus testes estarão disponíveis no seu Linkware remotamente. Esta nova opção garante agilidade e dinamismo, permitindo que os resultados sejam monitorados e analisados em conjunto pela a equipe de campo e a equipe remota.

|   |   | ID de cabo                                         | Data / Hora:                                                           | Status | Comprimento (m) | Altura Livre          | Informações | Limites de |
|---|---|----------------------------------------------------|------------------------------------------------------------------------|--------|-----------------|-----------------------|-------------|------------|
|   | 1 | A_01                                               | 01/01/1970 12:02:10 AM                                                 | N/D    | N/D             | N/D (Margem de perda) |             | Manual     |
| 1 | 2 | A_02                                               | 01/01/1970 12:02:50 AM                                                 | N/D    | N/D             | N/D (Margem de perda) |             | Manual     |
|   | 3 | 001                                                | 03/20/2014 10:23:48 AM                                                 | PASSA  | 1.5             | 13.4 (NEXT)           | <b>2</b>    | ISO11801   |
|   | 4 | 002                                                | 03/20/2014 10:24:47 AM                                                 | PASSA  | 1.5             | 13.5 (NEXT)           | <b>100</b>  | ISO11801   |
| ľ | 5 | 003                                                | 03/20/2014 11:30:46 AM                                                 | PASSA  | 1.5             | 13.8 (NEXT)           | <u>86</u>   | ISO11801   |
|   |   | Testes<br>magem Final1 N/D Ima<br>Stat<br>Op<br>SI | de Cabo:<br>gem Final1<br>is: N/D<br>Manual<br>tibbe Pro<br>∜: 3000657 |        |                 |                       |             |            |